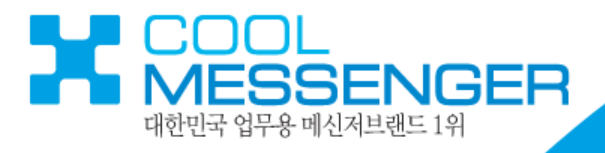

# 물 번 더 2 Coolendar2 User Manual For Client

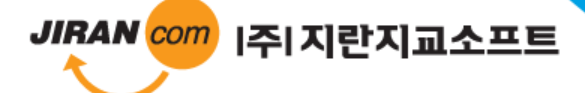

MESSENGER www.coolmessenger.com

| § 목                  | 차 §    |    |
|----------------------|--------|----|
| F A Q                |        | 1  |
| ■설 치 환 경 –           |        | 2  |
| ■설 치・                |        | 3  |
| ■ 설치 시 주의사           | 항 ———— | 7  |
| ■기능설명                |        |    |
| 1.로 그 인 <sup>-</sup> |        | 9  |
| 2. 쿨렌더2 메인           | 화면 1   | 0  |
| 3. 일 정 추 가 '         |        | 1  |
| 4. 일정 수정 및           | 삭제 1   | 4  |
| 5.할일 추가 –            |        | 5  |
| 6. 할 일 수정 및          | 삭제 1   | 6  |
| 7.할일 활용 ·            |        | 7  |
| 8. 파일 첨부 기능          | 능 활용 · | 8  |
| 9. 인쇄 기능 활용          | 8 '    | 9  |
| 10. 달 력 관 리 -        |        | 20 |
| 11. 기 타 기 능 ·        |        | 21 |
| 12. 환 경 설 정 -        |        | 22 |
| ■도 움 말               |        |    |
| 1.도 움 말 -            | 2      | 24 |
| 2.삭 제 -              | 2      | 25 |

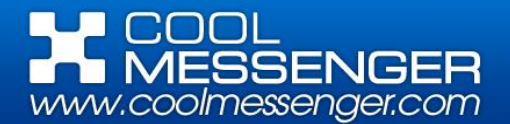

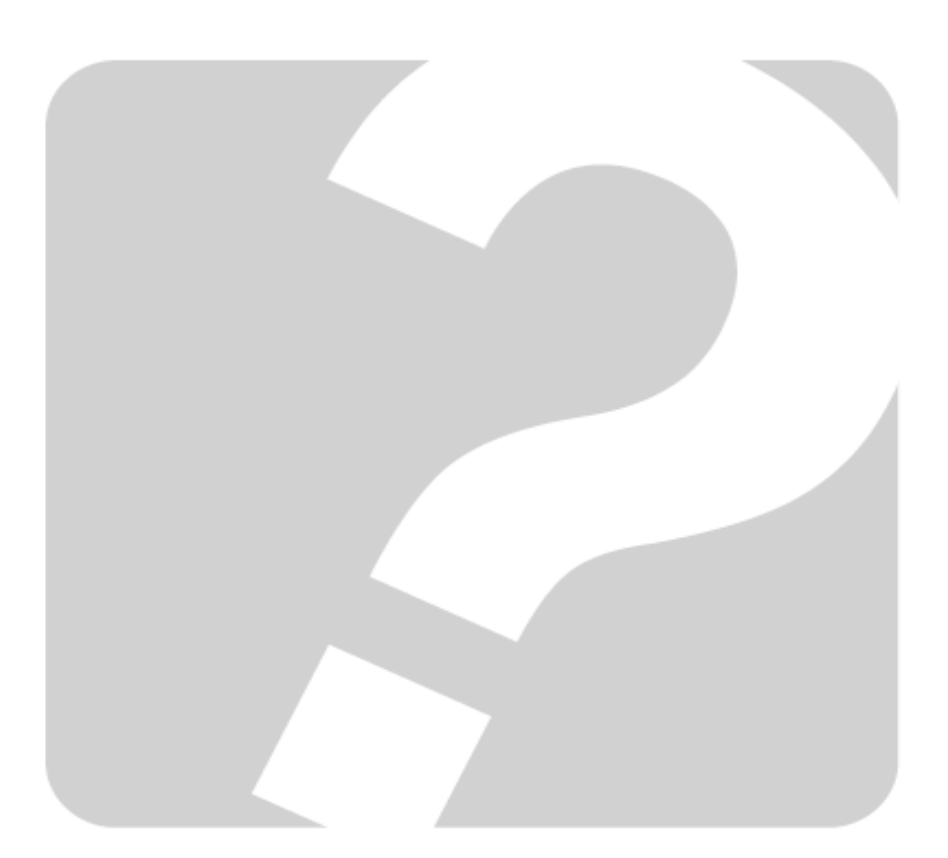

쿨렌더 2 사용 중 궁금한 사항이 있으시면 먼저 이 사용설명서를 참고하시기 바랍니다. 그 밖에 의문사항은 다음과 같이 E-메일, 인터넷 홈페이지, 전화, 팩스, 일반 우편을 이용 하시기 바랍니다.

#### 우편 및 전화,팩스

135-280 서울시 강남구 대치동 966-5 신사2빌딩 5층 ㈜지란지교소프트 쿨메신저 고객지원담당자 앞

전화:1600-6300 팩스:02)6455-9823

#### 인터넷

쿨메신저 웹사이트 www.coolmessenger.com

고객 지원 담당자 e-mail 주소 <u>coolmsg@jiran.com</u>

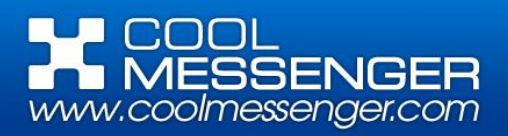

# ■ 설 치 환 경 [Installation environment]

## ※ 쿨렌더 2 는 다음과 같은 PC 환경을 필요로 합니다.

|                     | 최소 사양                                                |                                                                     |  |  |
|---------------------|------------------------------------------------------|---------------------------------------------------------------------|--|--|
| Hardware            | CPU                                                  | 3 Gh 싱글 코어 CPU                                                      |  |  |
| (하드웨어)              | Memory                                               | 1GB 이상                                                              |  |  |
|                     | 권장 사양                                                |                                                                     |  |  |
|                     | CPU                                                  | 듀얼 코어 CPU                                                           |  |  |
|                     | Memory                                               | 2GB 이상                                                              |  |  |
|                     | 필수 설치 사항                                             |                                                                     |  |  |
| Software<br>(소프트웨어) | 설치 OS                                                | Windows XP SP3,<br>Windows Server 2003 SP2,<br>Windows Vista SP1 이상 |  |  |
|                     | .NET Frameworl                                       | k 4 Client Profile                                                  |  |  |
|                     | Windows Imaging Component (Window<br>2003 인 경우에만 해당) |                                                                     |  |  |

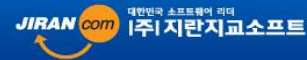

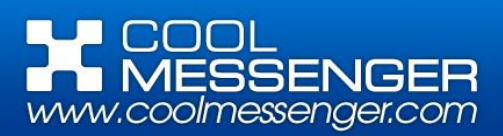

# ■ 설 치 [Coolendar2 installation]

※ 쿨렌더 2 를 설치합니다. 설치는 홈페이지에서 설치 파일을 다운 받아서 설치하는 방법을 제공하고 있습 니다.

#### 1. 쿨렌더 2 설치 준비

(1) 쿨메신저 홈페이지의 [다운로드]-[School(학교용) 쿨메신저] 를 클릭합니다.

(2) Coolendar2 Client\_ver.2.0.26에서 다운로드 아이콘(🔜)을 클릭하여 프로그램 파일을 엽니다.

(3) 파일 다운로드 창이 뜨면 [실행] 버튼을 클릭합니다.

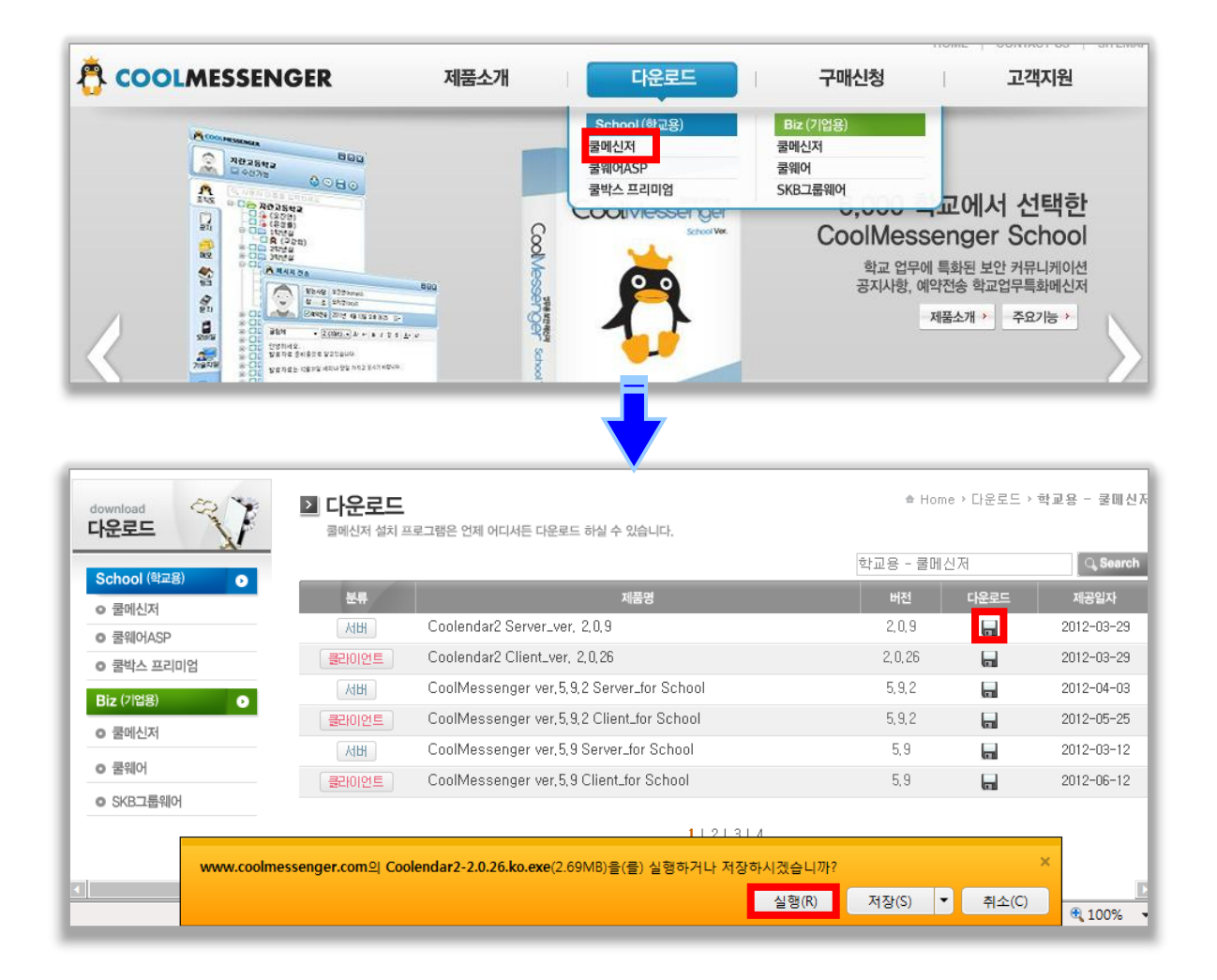

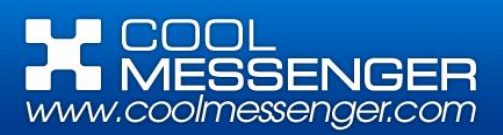

# ■ 설 치 [Coolendar2 installation]

#### 2. 설치 시작

쿨렌더2 설치 시작 창이 뜨면 [**다음]** 버튼을 클릭 합니다.

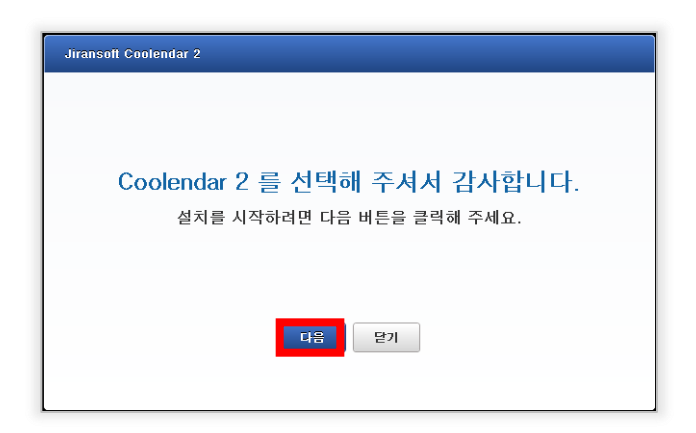

#### 3. 설치 정보 조사

메타 데이터 및 설치에 필요한 정보를 조사가 자 동으로 진행됩니다.

#### 4. 약관동의

쿨렌더 2 이용약관 동의에 √체크 하신 후 **[다음]** 버튼을 클릭합니다.

| Jiransott Coolendar 2 |
|-----------------------|
|                       |
|                       |
| 설치에 필요한 정보를 조사하고 있습니다 |
| 메타데이터를 조사하는 중         |
|                       |
|                       |
| হা হ                  |
|                       |

| 쿨렌더2 소프트웨어 이용약관                                                                                                    | * |
|----------------------------------------------------------------------------------------------------|---|
| 콜렌더2 프로그램(이하 "소프트웨어")를 설치하시기 전에 반드시 본 이용약관을 유<br>의하여 앞어 주십시오. 본 소프트웨어를 설치하는 것은 사용자가 본 이용약관을 읽<br>고, 이해했으며, 이용약관에 동안할 일이합니다. (만일 귀하가 본 이용약관에 등의<br>하지 않으면, 이 소프트웨어를 설치하지 마십시오.) |   |
| 제 1조 (목격)<br>본 이용악판은 사용자가 ㈜지란지교소포트) (이하 '회사'라 합니다)가 제공하는 '소프<br>트웨어'를 이용함에 있어 필요한 조건 및 절차에 관한 사항과 기타 필요한 사항을 규<br>정하는 물죄으로 하니다.                                                |   |
| ☞ 약관에 동의합니다.                                                                                                    |   |

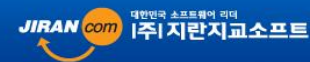

MESSENGER

**■** 설

# 치 [ Coolendar2 installation ]

#### 4. 설치 경로 설정

- (1) 쿨렌더 2 설치 경로 설정 창이 생성되면 [ 
   (찾아보기)]버튼을 클릭하여 경로를 선택한 뒤
   [다음] 버튼을 클릭합니다.
- (2) 기본으로 설정되어 있는 설치 경로는 C:₩Pro gram Files₩Jiransoft₩Coolendar 2 입니다.
- 5. 기타 개인 설정 선택 바탕화면에 바로가기 아이콘 생성과 자동 실행 여부 선택 후 [설치]버튼을 클릭합니다.

| 설치 경로를 선택해 주세요.                        |
|----------------------------------------|
| C:\Program Files\Jiransoft\Coolendar 2 |
| 다음 닫기                                  |
| 다음 닫기                                  |

| Jiransoft Coolendar | 2                                                             |
|---------------------|---------------------------------------------------------------|
|                     | 설치 버튼을 누르면 설치를 시작합니다.                                         |
|                     | <ul> <li>☑ 바탕화면에 바로가기 만들기</li> <li>☑ 윈도 시작 시 자동 실행</li> </ul> |
|                     | 설치 미전 닫기                                                      |

#### 6. 설치 진행

- (1) 압축을 해제하며 설치를 진행하게 됩니다.
- (2) 압축 해제가 끝난 후, [다음] 버튼을 클릭합니다.

| Jiransoft Coolendar 2                                                |  |
|----------------------------------------------------------------------|--|
| Jiransoft Coolendar 2<br>Jiransoft Coolendar 2을(를) 구성하는 동안 잠시 기다려 주십 |  |
| 말요한 정보를 수집하는 중<br>형소                                                 |  |
| ۹±                                                                   |  |
|                                                                      |  |

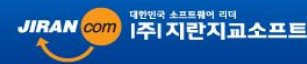

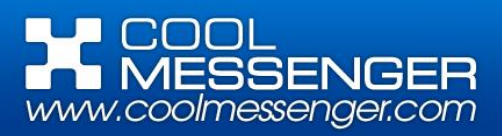

# ■ 설 치 [Coolendar2 installation]

#### 7. 설치 완료

설치 완료 창이 뜨면 [프로그램 실행] 버튼 또는

[닫기] 버튼을 클릭하여 설치를 종료합니다.

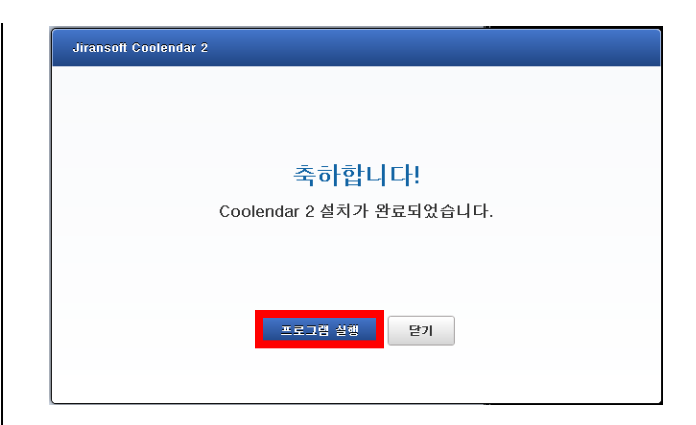

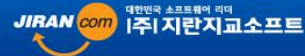

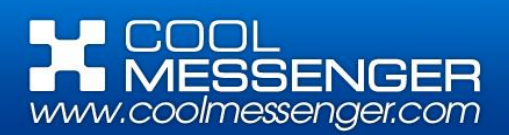

# ■ 설치 시 주의 사항 [Notes on installation]

1

•

프로그램이 실행되기 전 윈도 비스타/7 사용자
 는 다음과 같은 화면이 표시될 수 있으며, 여기
 에서는 예(Y)를 클릭합니다.

2. 위의 사용자 계정 컨트롤 확인이 끝난 후,
.NET Framework 4 Client Profile 설치 화면이 표시될 수 있으며, 여기서 동의함(A)을 클릭.
.NET Framework 4 Client Profile 설치에는 어느 정도의 시간이 소요될 수 있으며, 이미 .NET Framework 4 Client Profile 이 설치되어 있는 경 우에는 이 부분이 표시되지 않습니다.

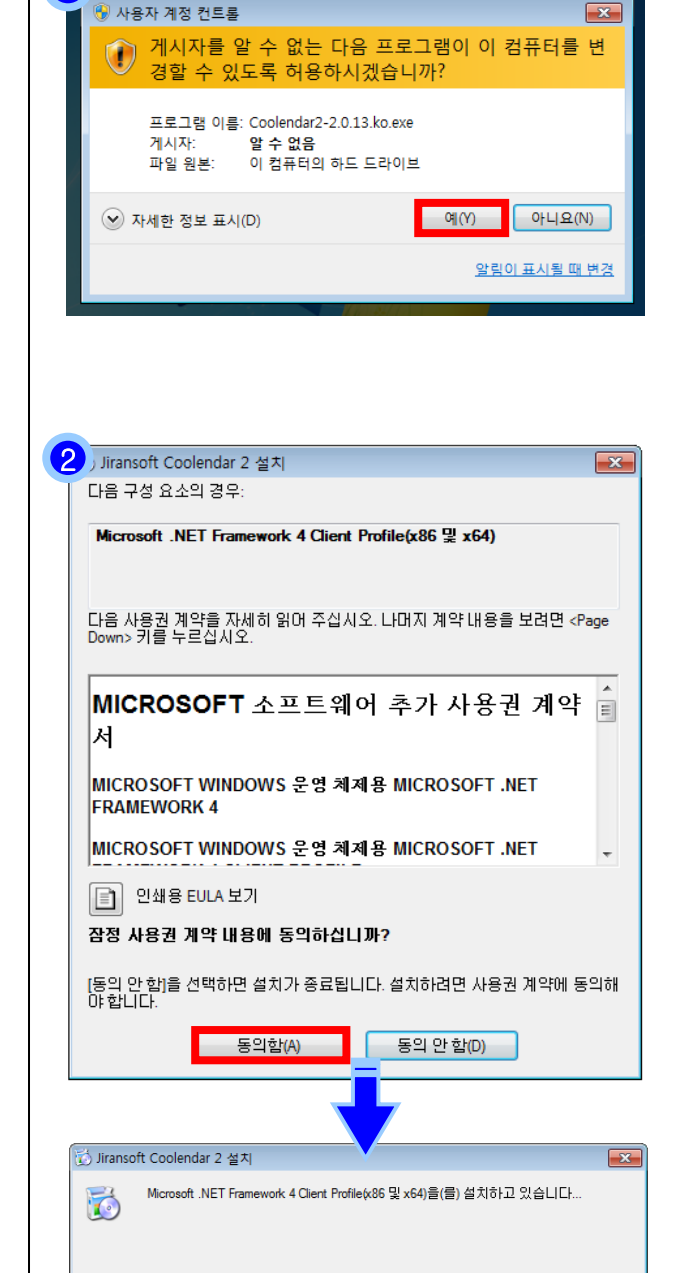

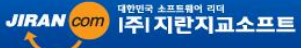

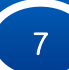

취소(C)

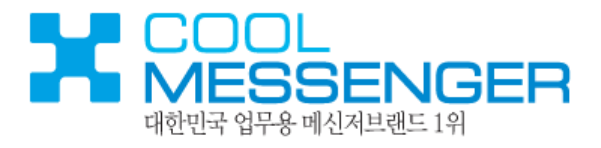

# 기능 설명 Function of the Coolendar 2

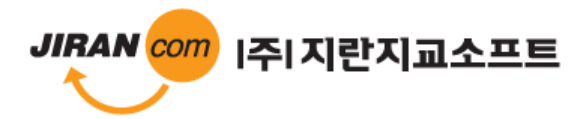

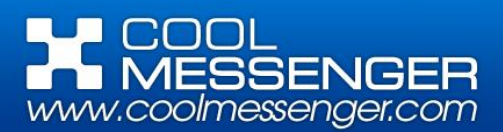

# 1. 로 그 인 [Log In ]

#### ※ 쿨렌더2 에 접속합니다.

1. 로그인

쿨렌더 2는 쿨메신저 조직도와 연동되며, 바탕 화면의 아이콘을 실행하면 다음과 같은 로그인 창을 볼 수 있습니다.

#### a. 서버 주소

서버 주소는 관리자가 알려준 쿨렌더2 서버 컴 퓨터의 IP 주소 또는 도메인 명을 입력합니다.

#### b. 아이디 (ID)

서버 관리자에게 부여 받은 쿨메신저 아이디를 입력합니다.

#### c. 비밀번호 (PASSWORD)

쿨메신저에 등록된 패스워드를 입력합니다.

#### d. 보안 접속

서버가 보안연결(HTTPS)를 지원하는 경우, 보다 안전한 보안 접속이 가능합니다.

#### e. 자동 접속

자동 접속에 체크를 해 두시면 시스템 재 부팅 시, 쿨렌더 2가 자동 로그인 됩니다.

#### f. 오류 알림 아이콘 ( 🕕)

로그인 창에는 오류 알림 아이콘이 표시될 수 있습니다. 오류 알림 아이콘은 입력과 관련된 오류를 알리는 아이콘으로서, 이 아이콘을 전부 없애야 로그인 버튼이 활성화됩니다.

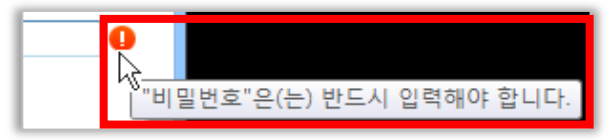

오류의 자세한 내용은 오류 알림 아이콘의 툴팁으로 확인할 수 있습니다.

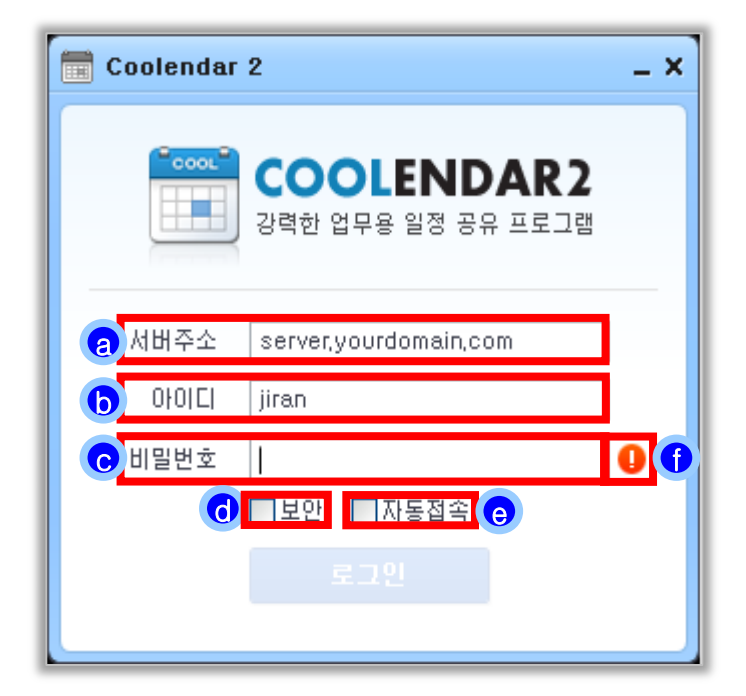

# 2. 쿨렌더 2 메인 화면 [Coolendar 2's Main Screen]

## ※ 쿨렌더 2 접속 성공 시 이미지입니다.

| 🚞 Coolendar 2 (2 | !리자 권한)                                |                     |                                                                |                             | Ø                                                   |                                                          |
|------------------|----------------------------------------|---------------------|----------------------------------------------------------------|-----------------------------|-----------------------------------------------------|----------------------------------------------------------|
| C<br>2주 マ 월간     | 44 × 7 6                               | e,                  | 2-07-01 ~ 2012-0                                               | ) <b>7-14 〉</b> 오늘          | ٩                                                   | ×                                                        |
| 일                | 윌                                      | 화                   | 수                                                              | 목                           | 금                                                   | 토                                                        |
| a                | 2                                      | 3<br>★ 학업성취도 평가 (전학 | 4 (몸제4<br>학년)<br>★ 실내외 안전점검…<br>★ 구강검진(3학년)<br>월 중 ✔ 1-1 과제 걷기 | 5<br>★ 정보품 평가(5~16일)<br>◎ ☆ | 6<br>정보품 평가(5~1<br>2012년 7월 5일<br>[소유자]<br>박명수(1-1) | 7 중 도묘유입일<br>▲ <u>고으보기여</u> 계하고<br>[6일)<br>목요일 ~ 16일 월요일 |
| 8                | 9                                      | 10                  | 11                                                             | 12                          | 13                                                  | 14 않 도요유입일                                               |
| <★정보품 평가(5~16    | 일)<br>★ 학교 규칙 개정안····<br>★ 교직원 심폐소생··· | ★ 학부모 심폐소생…         | № 兹 도서바자회                                                      |                             |                                                     | >                                                        |

#### 🔷 쿨렌더 2 명칭과 기능

- a. 일정 창: 등록된 일정데이터를 기간별로 표시하는 창으로서, ⓒ의 설정을 통해 데이터를 주별/월별 로 표시하거나 일별 목록으로 표시합니다.
- b. 등록 일정: 자신 또는 타인이 등록 후 공유하여 보여지는 일정들. 사용 중 새로 등록된 일정 데이터의
   경우 N표시가 나타나며, 등록 시 중요 일정으로 설정된 데이터는 했표시가 나타납니다.
   (중요 일정이 아닌 경우 흑백 처리된 중 표시가 나타남.)

c. 표시 방식 선택 탭: 데이터를 주별/월별로 표시하거나 일별 목록으로 표시합니다.

- d. 단축버튼: 일정추가, 일정 창 새로 고침, 보기설정, 인쇄의 단축버튼입니다.
- e. 일정 출력 기간 설정 : 보여지는 일정 데이터들의 기간을 설정. ▦ 버튼을 클릭하여 날짜를 직접 선택 하거나, [<],[>] 버튼을 이용하여 이동할 수 있으며, 오늘 버튼을 이용하여 당일이 포함된 일정으로 바로 이동 가능합니다.

f. 일정 상세 내용 : 등록된 일정에 마우스 커서를 위치 시키면, 일정의 상세 내용이 나타납니다.

g. 기타 메뉴 : 투명도 및 최대화, 최소화, 트레이 아이콘화 기능 설정 가능합니다.

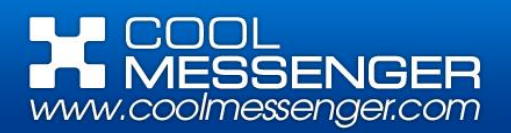

# 3. 일 정 추 가 [Add a Schedule]

※ 본인의 개인 일정 또는 단체가 공유할 일정들을 추가 할 수 있습니다.

#### 1.일정 추가 방법

- a. 일정 추가하려는 날의 빈 공간을 더블클릭
   가장 기본적인 일정 추가 방법으로, 빈 공간을
   더블 클릭하면 일정 추가 창이 생성됩니다.
- b. 일정을 추가하려는 날의 컨텍스트 메뉴로 생성 일정을 추가하려는 날의 빈 공간에서 마우스 오 른쪽 버튼을 클릭하면 생성되는 컨텍스트 메뉴 의 [일정 추가] 버튼을 통해 일정 추가 창을 생 성합니다.

#### c. 일정 시작일에서 종료일 까지 드래그

여러 날 이어지는 일정의 경우 시작일 클릭 후, 종료일까지 드래그하면 일정 추가 창이 생성됩 니다.

(이 경우 생성되는 일정 추가 창에 일정 시작일과 종료일이 자동으로 입력됩니다.)

#### d. 일정 추가 창

위의 3가지 방법을 통해 생성된 일정 추가 창 으로, 등록할 일정에 대한 설정 가능합니다.

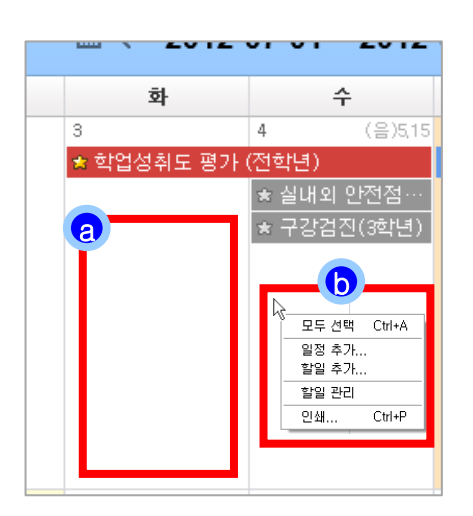

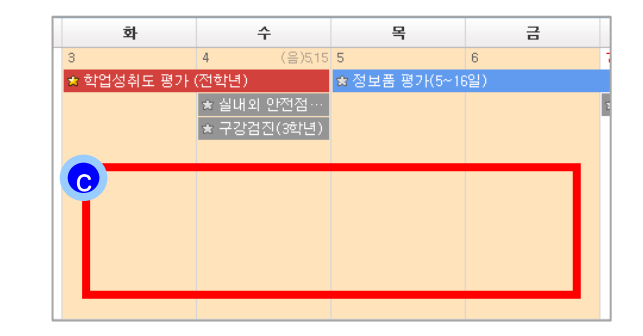

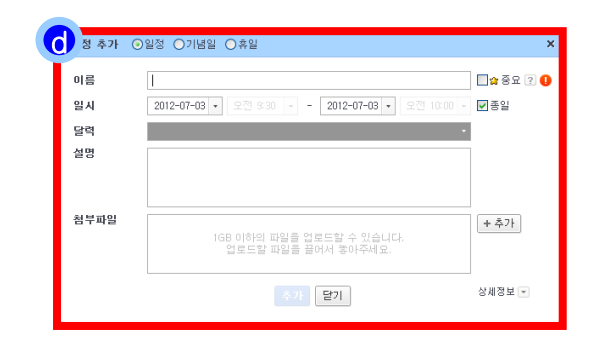

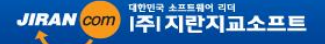

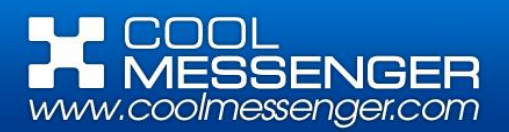

# 3. 일 정 추 가 [Add a Schedule]

- ※ 페이지의 일정 추가 방법을 통하여 생성된 일정추가 창으로, 등록할 일정에 대한 각종 설정을 할 수 있 습니다.
- 2. 일정 추가창 (기본 형태)

| 일정 추가 👩                                                                                          | 일정 ○기념일 ○휴일                                      | ×      |
|--------------------------------------------------------------------------------------------------|--------------------------------------------------|--------|
| <mark>b</mark> 미름                                                                                |                                                  | ?      |
| d일시                                                                                              | 2012-07-03 • 오전 9:30 • - 2012-07-03 • 오전 10:00 • | ✔ 종일   |
| <mark>@</mark> 달력                                                                                |                                                  |        |
| <mark>1</mark> 설명                                                                                |                                                  |        |
| 전<br>전<br>전<br>전<br>전<br>·<br>·<br>·<br>·<br>·<br>·<br>·<br>·<br>·<br>·<br>·<br>·<br>·<br>·<br>· | 1GB 이하의 파일을 업로드할 수 있습니다.<br>업로드할 파일을 끌어서 놓아주세요.  | + 추가   |
|                                                                                                  | () 추가 닫기 ()                                      | 상세정보 🔽 |

- a. 일정 유형: 추가할 일정의 유형을 선택합니다.
- b. 이름(필수): 쿨렌더 일정 창에서 보여질 일정의 이름 입력합니다.
- c. 중요도 선택: 일정의 중요도 선택합니다.
- d. 일시 : 일정이 진행될 시작일과 종료일 선택합니다. (직접 입력 또는 💌 버튼 클릭으로 선택 가능)
- e. 달력: 등록될 일정의 성격 선택합니다. (자세한 내용은 P20 참조)
- f. 설명: 일정에 대한 상세 설명 입력합니다.
- g. 첨부파일: 등록할 일정과 관련한 파일 첨부 기능입니다. (자세한 방법은 P18 참조)
- h. 상세정보: 추가로 설정 가능한 내용을 펼쳐 보이게 합니다. (자세한 내용은 P13 참조)
- i. 추가: 내용 입력이 완료되면, 오류 알림 버튼이 모두 사라짐과 동시에 추가 버튼이 활성화 되고

( 추가 ), 이때 추가 버튼을 클릭하면 일정 창에 일정이 등록됩니다.

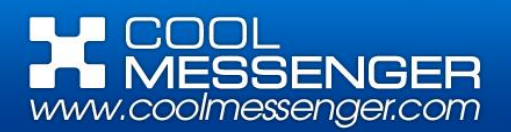

# 3. 일 정 추 가 [Add a Schedule]

#### 3. 일정 추가 창 (상세정보 버튼 클릭)

|         | 업로드할 파일을 끌어서 놓아주세요.                  |          |
|---------|--------------------------------------|----------|
| a<br>공유 |                                      | + 추가     |
| b<br>반복 | ◉ 설정 (매달 4일) 🛛 ◎ 설정안함                |          |
|         | 반복주기 1 개월 - 종료 -                     | 👻 🔽 무한반복 |
|         | 💿 4일 🔘 1번째 수요일 🔘 뒤에서 4번째 수요일 🔘 마지막 날 |          |
| ⓒ개인 색상  |                                      | ?        |
|         | 추가 닫기                                | 상세정보 🔺   |

a. 공유 : [+추가] 버튼을 클릭하면 생성되는 조직도를 이용하여 일정을 같이 공유할 사람들을 추가합니다. => 조직도 상의 대상자(or 그룹)를 클릭한 후 공유 대상자 목록 창에 마우스로 끌어다 놓거나,

[선택한 사용자(or 그룹) 추가] 버튼을 이용하여 대상 지정합니다.

| 읽기 공유 추가                                                               |                                        | ×                                                                      |
|------------------------------------------------------------------------|----------------------------------------|------------------------------------------------------------------------|
| 그룹                                                                     | × Q 원 1학년                              | × Q B                                                                  |
| ▲ 🧊 전체 그룹<br>▲ 📄 지란 초등학교<br>을 임원<br>▲ 📑 교무실<br>등 1학년<br>을 2학년<br>등 3학년 | ▲ 길성준(1-6)<br>▲ 유재석(1-2)<br>▲ 정형돈(1-4) | <ul> <li>♣ 박명수(1-1)</li> <li>♣ 정준하(1-3)</li> <li>♣ 하동훈(1-5)</li> </ul> |
| 🧰 4학년                                                                  | ▼ 선택한 그륨                               | 류추가 선택한 사용지 F 달기                                                       |
| 공유 정형돈(1-4);                                                           | â 길성준(1-6)                             | + 추가                                                                   |

- b. 반복 : 설정을 클릭하면 생성되는 옵션을 통해 반복주기 설정하고, 이렇게 설정한 일정은 해당 주기 에 자동으로 추가됩니다.
- c. 개인 색상 : 본인의 일정 창에서 보여질 등록한 일정의 색상 선택합니다.

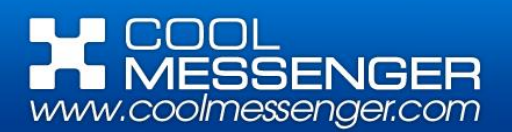

# 4. 일 정 수 정 및 삭 제 [Schedule, modify, and delete]

※ 등록된 일정의 수정과 삭제가 가능합니다.

1. 일정 수정 방법

#### a. 더블클릭

수정하고자 하는 일정을 더블 클릭하여 [일정 수정 창]을 생성합니다.

#### b. 컨텍스트 메뉴 이용

수정하고자 하는 일정에 마우스 커서를 위치 시 킨 후, 오른쪽 버튼을 클릭하여 생성된 컨텍스 트 메뉴의 **[수정]**을 클릭합니다.

#### 2. 일정 삭제 방법

#### a. [Delete] 키 이용

삭제하고자 하는 일정을 한 번 클릭하여 선택된 상태에서 키보드의 [Delete] 키 입력합니다. (이때, Shift 또는 Ctrl 버튼을 누르고 일정을 여러 개 선택하여 동시 삭제 가능합니다.)

#### b. 컨텍스트 메뉴 이용

삭제하고자 하는 일정에 마우스 커서를 위치 시 킨 후, 오른쪽 버튼을 클릭하여 생성된 컨텍스 트 메뉴의 **[삭제]**를 클릭합니다.

(이때, Shift 또는 Ctrl 버튼을 누르고 일정을 여러 개 선택하여 동시 삭제 가능합니다.)

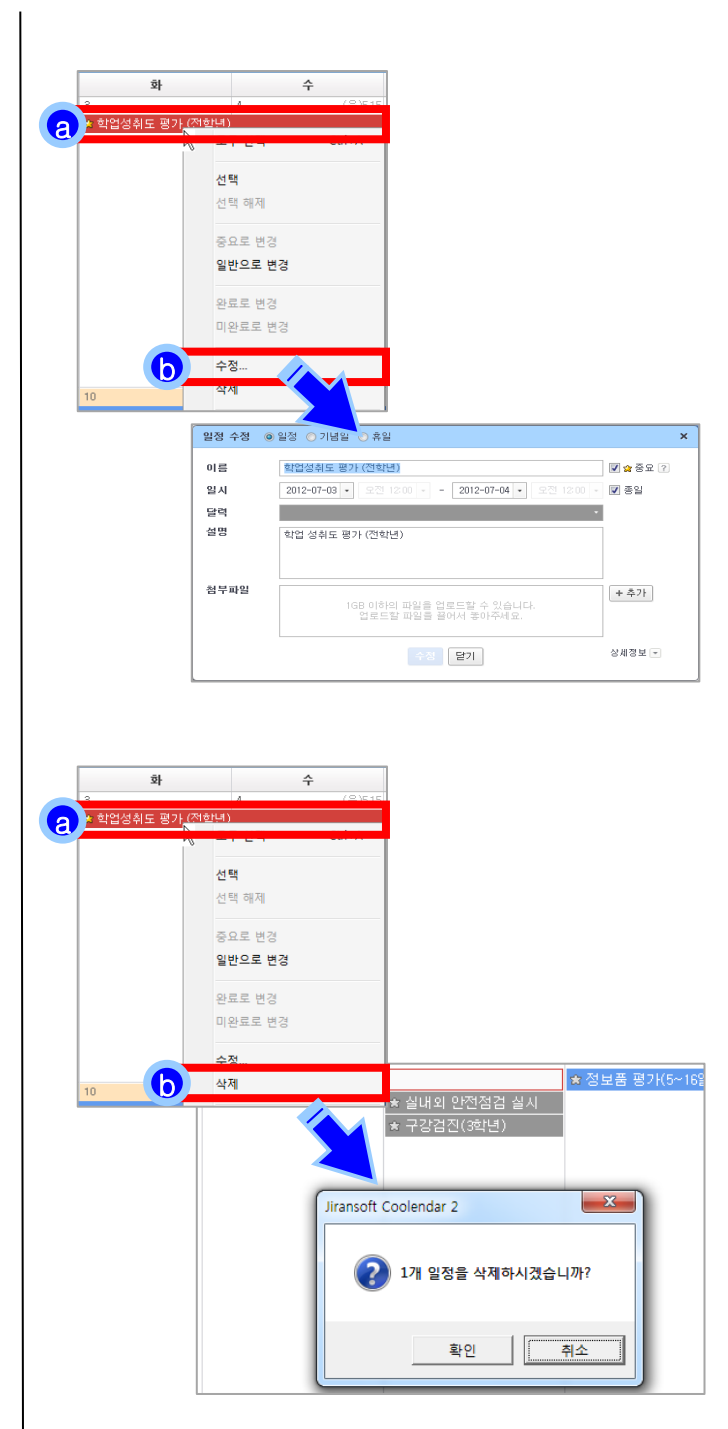

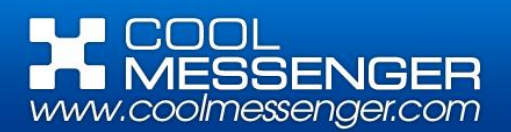

# 5. 할 일 추 가 [Add a to do]

※ 개인적으로 할 일에 대한 내용의 등록이 가능합니다.

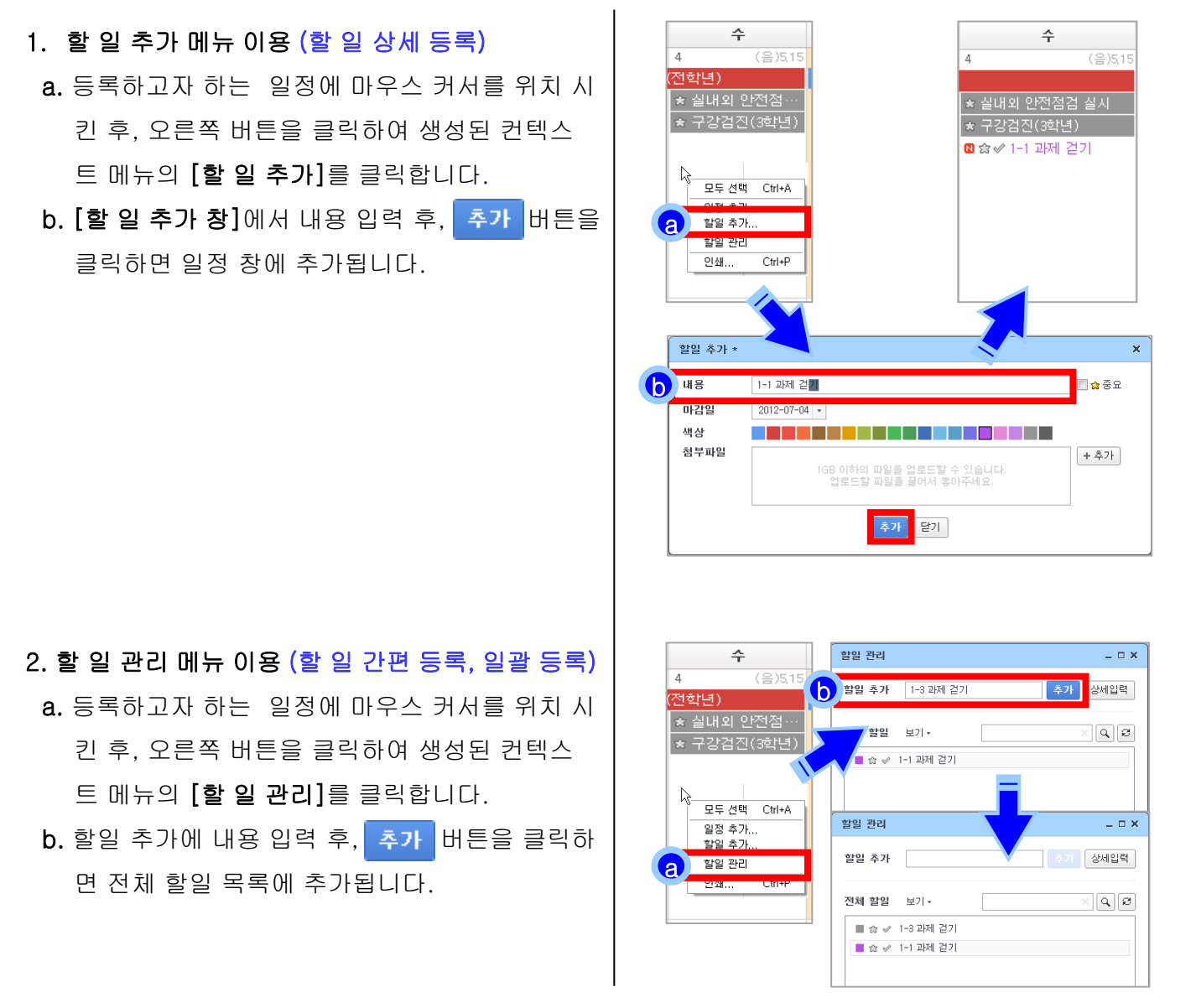

※ 일정 창에 보이는 할 일이란 마감일이 정해져 있는 경우로서, 할 일 관리에서 바로 추가한 경우 마감일 이 지정되지 않아 일정 창에 바로 출력되지 않습니다.. 이 경우 할일 관리 메뉴에서 할일 등록 시 상세 입력을 통하여 마감일을 지정해주거나, 전체 할 일에서 마우스 끌어놓기 방식을 통하여 일정 창에 옮겨 주어 마감일을 지정해주면 일정 창에서도 나타나게 됩니다.

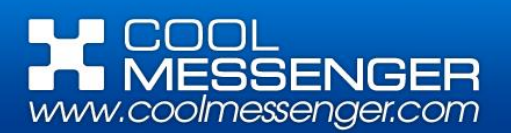

# 6. 할 일 수 정 및 삭 제 [Do, modifying, and deleting]

※ 등록된 할 일의 수정과 삭제가 가능합니다.

1. 할 일 수정 방법

#### a. 더블클릭

수정하고자 하는 할 일을 더블 클릭하여 [**할 일** 수정 창]을 생성합니다.

#### b. 컨텍스트 메뉴 이용

수정하고자 하는 할 일에 마우스 커서를 위치 시 킨 후, 오른쪽 버튼을 클릭하여 생성된 컨텍스 트 메뉴의 **[수정]**을 클릭합니다.

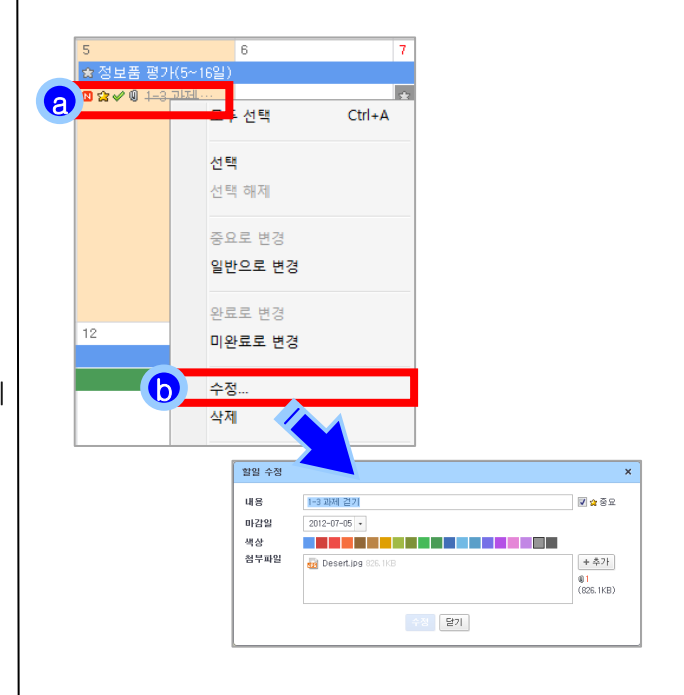

#### 2. 할 일 삭제 방법

#### a. [Delete] 키 이용

삭제하고자 하는 할 일을 한 번 클릭하여 선택된 상태에서 키보드의 [Delete] 키 입력합니다. (이때, Shift 또는 Ctrl 버튼을 누르고 일정을 여러 개 선택하여 동시 삭제 가능합니다.)

#### b. 컨텍스트 메뉴 이용

삭제하고자 하는 할 일에 마우스 커서를 위치 시 킨 후, 오른쪽 버튼을 클릭하여 생성된 컨텍스 트 메뉴의 **[삭제]**를 클릭합니다.

(이때, Shift 또는 Ctrl 버튼을 누르고 일정을 여러 개 선택하여 동시 삭제 가능합니다.)

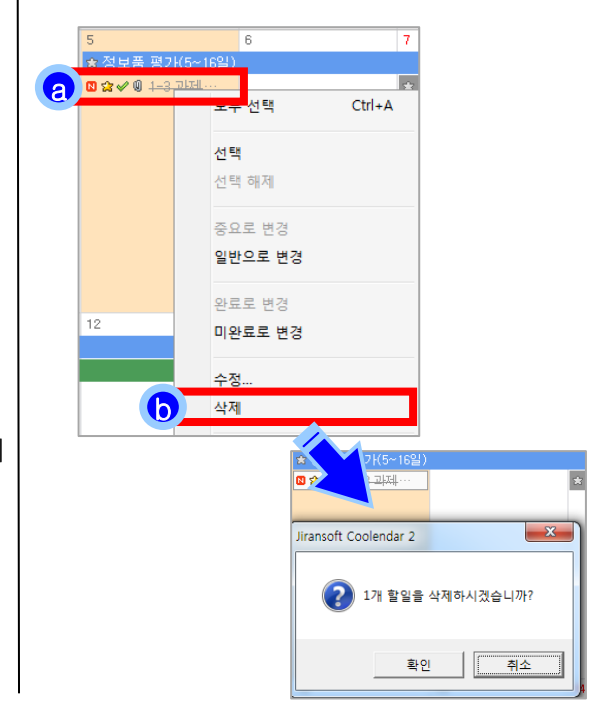

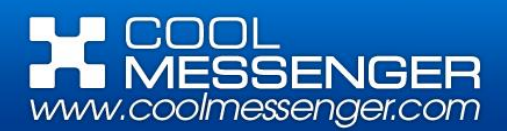

# 7. 할 일 활 용 [Make use of To do]

#### ※ 등록한 할 일의 사용 예

a. 중요도 설정

☆을 클릭함으로써 중요도 설정 가능합니다.
 (☆: 중요 설정 ☆: 중요 해제)

b. 완료 설정

✓을 클릭함으로써 완료여부 표현 가능합니다. 완료로 처리된 경우, 내역에 취소 선으로 표시 됩니다.

(♥:완료 ♥ :미완료)

※ 할 일의 중요도와 완료 설정은 컨텍스트 메뉴를 이용하여 수정 가능합니다.

#### ※ 할 일 관리 메뉴의 활용법

- a. 할 일 추가: 새로운 할 일 추가 가능합니다. (자세한 내용은 P15참조)
- b. 전체 할 일 : 일정에 등록된 모든 할 일이 출력 됩니다.
- c. 보기: 목록의 할 일들을 기준에 따라 나열합니
   다. (등록일 순, 마감일 순, 중요도 순)
- d. 검색기능 : 등록된 할 일이 많은 경우, 검색 란 에 검색어 입력을 통하여 검색 가 능합니다.

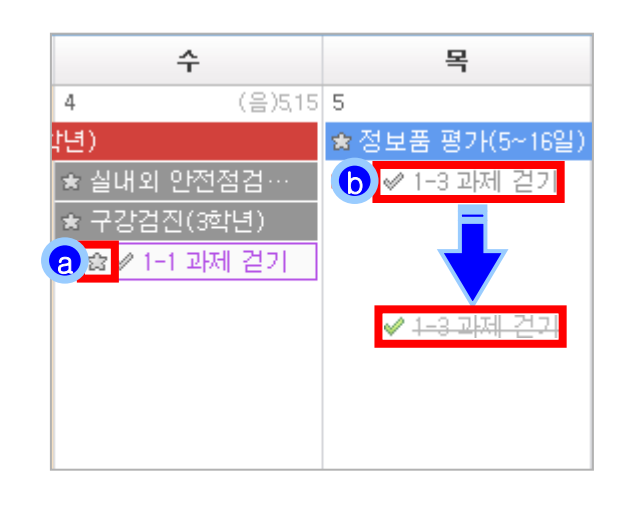

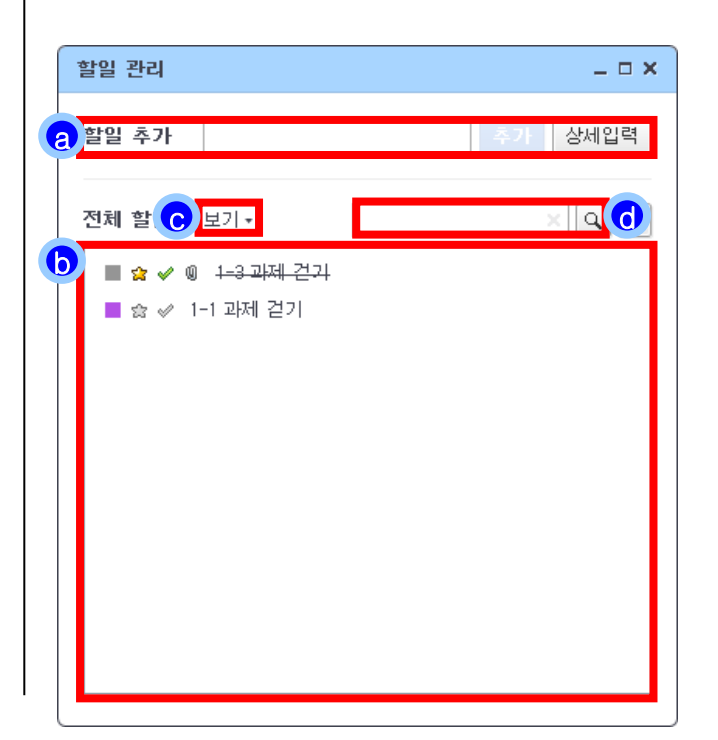

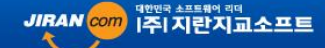

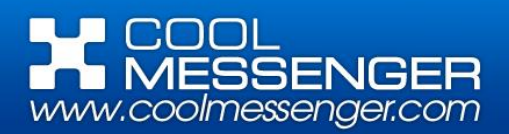

# 8. 파 일 첨 부 기 능 활 용 [ Attachment ]

#### ※ 일정과 할 일을 추가할 때, 해당 사항과 관련한 파일을 첨부할 수 있습니다.

#### 1. 파일 첨부

- a. 일정(또는 할 일) 추가할 때, + 추가 버튼 클릭 으로 탐색기 생성 후 파일 선택으로 추가합니다.
- b. 파일 클릭 후, 마우스로 끌어다 놓는 방식으로
   직접 추가합니다.
- c. 일정(또는 할 일) 추가 버튼 클릭하면 업로드 과정이 보여지며, 완료와 동시에 일정과 함께 일정 창에 파일이 등록됩니다.
- ※ 첨부파일이 있는 일정의 경우, ④아이콘을 통해 일정 창에서 쉽게 구별 가능합니다.

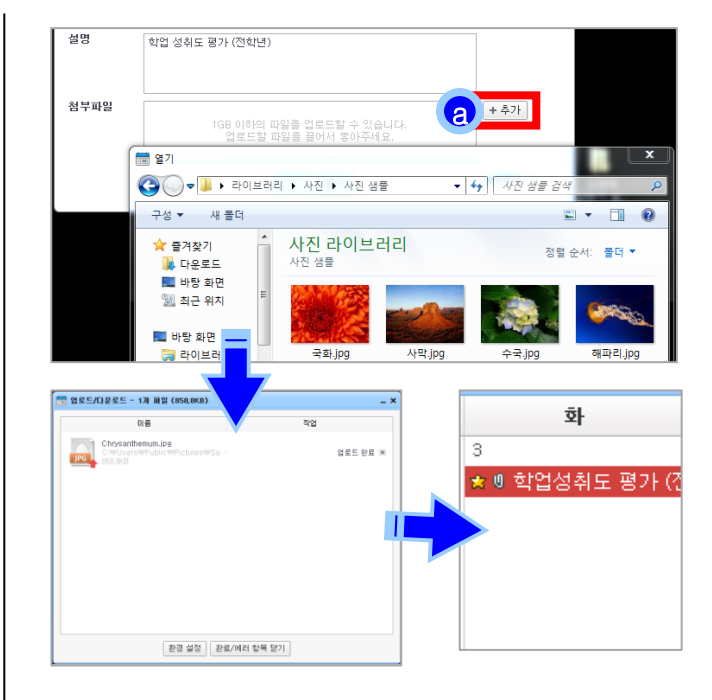

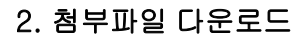

- a. 🗓 클릭하면 첨부 파일 목록이 생성됩니다.
- b. 상단의 모두 저장 또는 마우스 오른쪽 버튼을 클릭하여 생성되는 컨텍스트 메뉴를 이용하여 저장 가능합니다.
- ※ 파일의 기본 저장 경로는 C:₩내 문서₩Jiranso ft₩Coolendar₩Downloads로 지정 되어 있으며 , 환경설정에서 변경 가능합니다. (자세한 내용은 P22 참고)

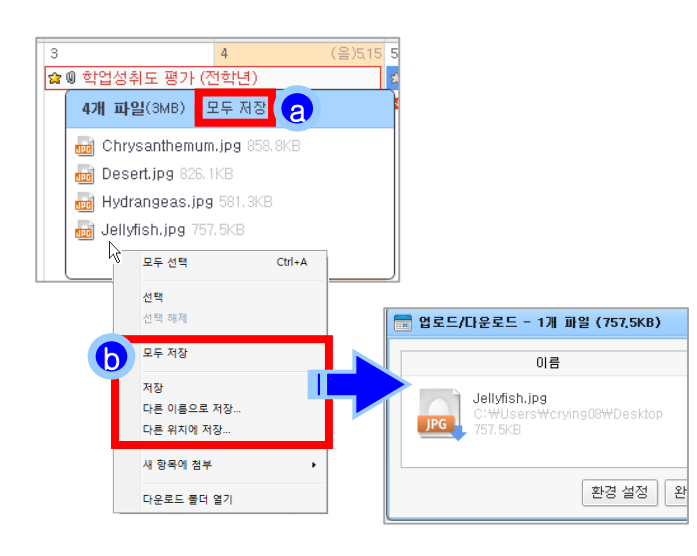

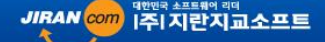

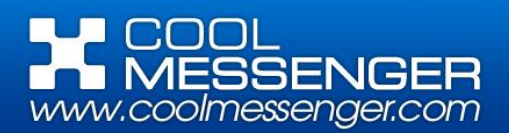

# 9. 인쇄기능활용 [Printed on paper]

## ※ 모니터로 보시는 일정 창을 인쇄기능을 사용하여 출력할 수 있습니다.

| ;<br>;       | 2<br>2          | 3<br>3<br>않 🛙 학업성취도 평가 (전학년          | 수<br>4 (음)5       | <b>¥</b><br>(15 5                      | 6  | 도 도 도 도 그 도 그 그 도 그 그 도 그 그 도 그 그 그 도 그 그 그 그 그 그 그 그 그 그 그 그 그 그 그 그 그 그 그 그 |
|--------------|-----------------|--------------------------------------|-------------------|----------------------------------------|----|-------------------------------------------------------------------------------|
|              | 2               | ************************************ | 4 (音人             | 712 2                                  |    |                                                                               |
|              |                 | - 16 중 ㅋㅂㅇㅋㅗ ㅎ                       | -1)               | 전보포 편가/5~16일)                          | 0  | / 도요유입일,도요유입                                                                  |
|              |                 |                                      | 27<br>실내와 안전점건 실시 | 8포함 8기(3·16월/<br>☆✔ 및 <u>1-3 관계 건기</u> |    | 교육복지연계학교 전통문                                                                  |
|              |                 |                                      | 구강검진(3학년)         |                                        |    |                                                                               |
|              |                 |                                      | ✓ 1-1 과제 걷기       | _                                      |    |                                                                               |
|              |                 |                                      |                   |                                        |    |                                                                               |
|              | 9               | 10                                   | 11                | 12                                     | 13 | 14 토요휴                                                                        |
| 보품 평가(5~16일) |                 |                                      |                   |                                        |    |                                                                               |
| -            | 학교 규칙 개정안 학부모연수 | 학부모 심폐소생술 연수                         | 😭 도서바자회           |                                        |    |                                                                               |
|              | 교직원 심폐소생술 면수    | ]                                    |                   |                                        |    |                                                                               |
|              |                 |                                      |                   |                                        |    |                                                                               |
|              |                 |                                      |                   |                                        |    |                                                                               |
|              |                 |                                      |                   |                                        |    |                                                                               |
|              |                 |                                      |                   |                                        |    |                                                                               |

#### 1. 인쇄 미리 보기 창 활성화 방법

a. 일정 창의 불버튼 클릭합니다.

b. 일정 창에서 마우스 오른쪽 버튼을 클릭하여 생성한 컨텍스트 메뉴의 인쇄 클릭합니다.

c. 단축키 [Ctrl+P]를 이용합니다.

#### 2. 활성화 된 인쇄 미리 보기 창에서 하단의 상세정보 클릭하여 프린터와 매수 설정합니다.

#### 3. 활성화 된 💴 버튼 클릭하여 프린터로 출력합니다.

※ 일정창의 표시 방식 설정 탭을 이용하여 주별, 월별, 목록별 설정 후 인쇄 가능합니다.

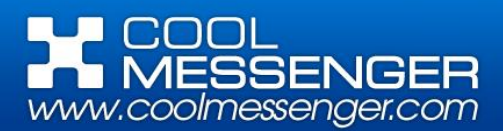

## 10. 달 력 관 리 [Calendar management]

※ 일정 추가 시 설정된 달력의 종류에 따라, 본인이 등록한 일정이 타인의 일정 창에서도 보여지게 할 수 있어, 일정과 관련한 업무 효율을 증대할 수 있습니다.

#### ▶ 달력 추가

#### 1. 달력 추가 창 생성

- a. 트레이 아이콘의 컨텍스트 메뉴의 [달력추가] 클릭합니다.
- b. [일정 추가 창]의 달력 선택 옆 ▼을 클릭하면 나오는 ➡ 버튼 클릭합니다.

#### 2. 달력 추가 내용 입력

- a. 이름: 일정에 적용할 달력의 이름 입력합니다.
- b. 색상 : 대상자들의 일정 창에서 똑같이 보여질 색상 선택합니다.
- c. 공유 : 대상자를 선택합니다.
   (방법은 일정 추가와 동일)
- d. 설명 : 달력에 대한 설명을 추가합니다.

#### ▶ 달력 관리

#### 1. 달력 관리 창 생성

- a. 트레이 아이콘의 컨텍스트 메뉴의 [달력관리] 클릭합니다.
- b. [일정 추가 창]의 달력 선택 옆 ▼을 클릭하면 나오는 常버튼 클릭합니다.

#### 2. 달력 관리 창 사용

- a. 달력 추가: 달력을 간단히 추가 가능합니다.
- b. 달력 사용: 등록된 달력의 사용 유무를 선택합니다. (사용 안 함으로 설정한 경우, Delete키와 컨텍스트 메뉴를 이용하여, 목록에서 삭제 가능합니다.)
- c. 컨텍스트 메뉴를 이용하여, 수정이 가능합니다.

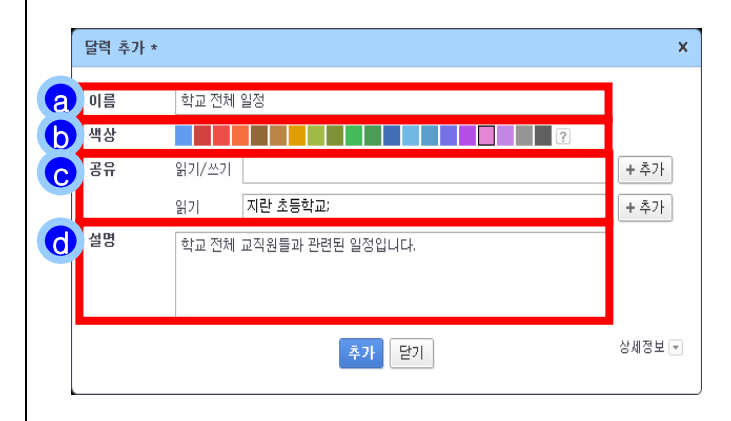

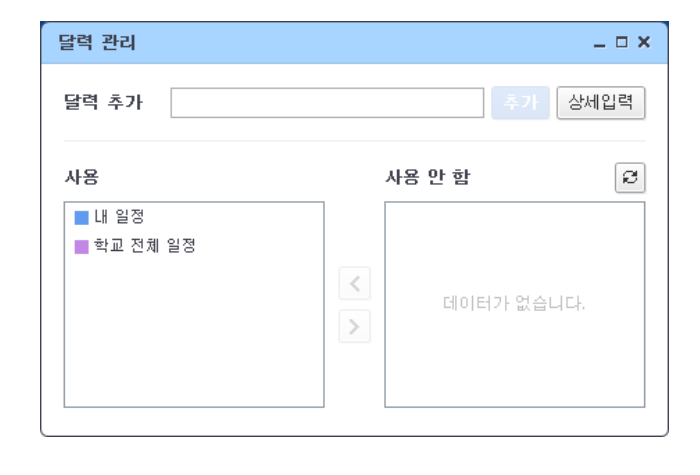

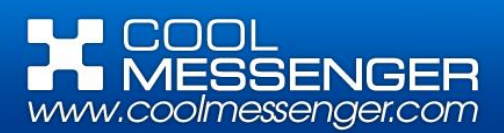

# 11. 기 타 기 능 [The others]

트레이 아이콘 마우스 오른쪽 버튼 클릭하여 컨텍 스트 메뉴 열기 a. 새 창 : 일정 창을 다중으로 생성하여 동시에 여 러 표시 기간의 데이터를 확인하거나, 다 음처럼 다른 보기 모드로 동시에 데이터 를 확인하는데 활용됩니다. b. 파일 관리 : 내가 올린 파일 또는 공유된 일정에 포함된 첨부파일들을 확인합니다. 파일 관리 \_ 0 × 전체 파일 보기 - 이름 -98 Jellyfish.jpg 학업성취도 평가 (전학년 757.548 Desert.ipg c. 업로드 / 다운로드 : 파일 전송 관련 창이 생성됩 니다. 엽로드/다운로드 - 1개 파일 (858.88 환경 설정 완료/에러 함복 닫기 d. 다운로드 폴더 열기 : 다운로드 한 파일이 저장 된 폴더를 엽니다. e. 환경 설정 : 환경 설정 메뉴 창이 뜹니다. (자세한 내용은 P22참조) f. 모든 창 : 생성된 모든 창에 옵션을 적용합니다. g. 쿨렌더 정보: 쿨렌더의 파일 버전 정보 및 업데 이트 정보를 제공합니다. h. 로그 아웃: 서버와의 통신이 종료됩니다. i. 종료: 쿨렌더 2 프로그램을 완전히 종료합니다.

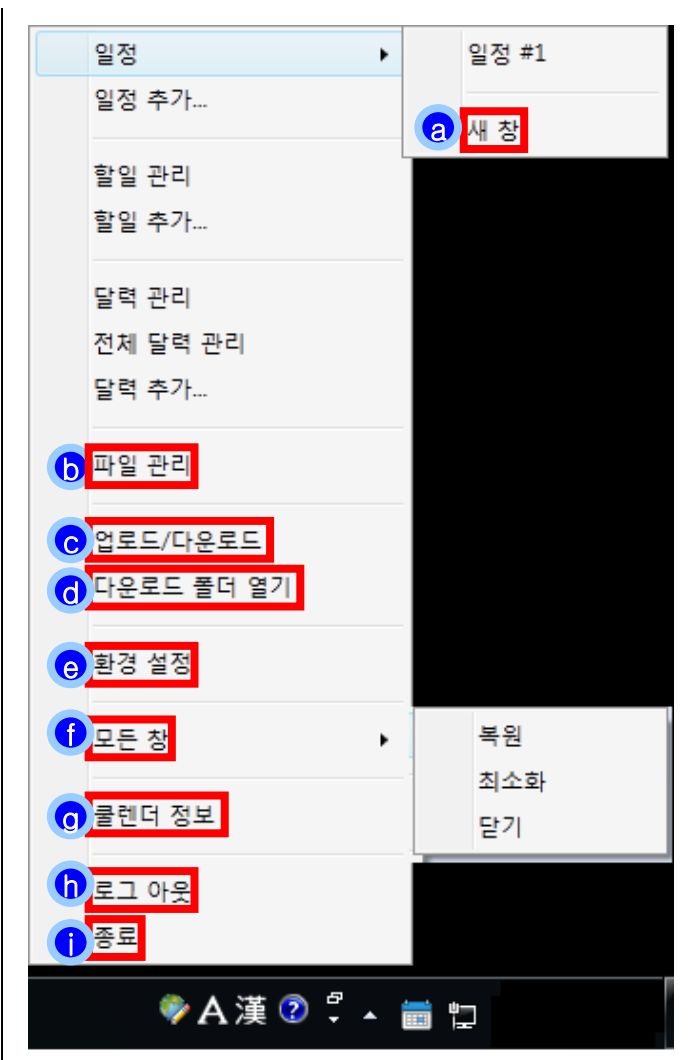

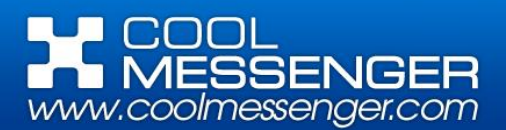

# 12. 환 경 설 정 [Settings]

#### ▶ 기본 설정

- a. 실행: 쿨렌더 2의 실행과 관련한 환경설정 옵션 입니다.
- b. 동기화: 지정한 시간 간격으로 서버에 접근하여 일정 창 새로 고침을 시행합니다.
- c. 다운로드: 첨부파일 다운로드와 관련한 옵션을 설정하는 곳으로 저장 폴더의 경로 수정이 가능합니다.

| 기본 설정 | 알림              | 표시                        | 색상          | 공개 일정           |                 |  |
|-------|-----------------|---------------------------|-------------|-----------------|-----------------|--|
| 실행    | ✔ 윈도 시          | 작 시 자동 실<br>의 쿨렌더2 1<br>에 | 실행<br>실행 허용 |                 |                 |  |
| 동기화   | 다음 시간           | 후 새 정보 횤                  | 방민: 2       | 분               |                 |  |
| 다운로드  | ☑ 다운로드 완료 시 알리기 |                           |             |                 |                 |  |
|       | 기관 영토:          | Cawusers                  | wrcryinguaw | rbocumentswoira | nsonwcor gurzzi |  |
|       |                 |                           |             |                 |                 |  |

#### ▶ 알림

a. 설정: 알림 팝업 사용 여부를 설정합니다.

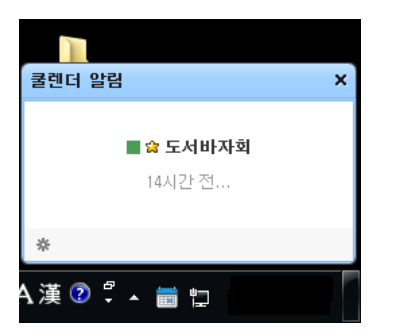

- b. 소리 : 알림 팝업 시 소리 사용 여부를 설정합니 다. 확장자가 \*.wav 파일인 경우 사용자 지정으로 사용 가능합니다.
- c. 시점: 일정에 대한 알림 팝업 시점을 설정합니 다.
- d. 대상 : 알림 팝업을 띄워 줄 달력 및 할 일을 설
   정합니다.

| 환경 설정 |                        |                                       |              |           |               |       |
|-------|------------------------|---------------------------------------|--------------|-----------|---------------|-------|
| 기본 설정 | 알림                     | 표시                                    | 색상           | 공개 일정     |               |       |
| 설정    | ☑ 알림 사용<br>선택하시면 중요.   | 로 설정된 항태                              | 록에 대해 지정     | 시점에 알림 팝업 | 을 표시합니다.      |       |
| 소리    | ☑ 소리 사용<br>아랍 파이 ↓ ▲ ○ |                                       | 101년 문 경제:   |           |               |       |
|       | 일임 임입 시 오리<br>④ 기본 소리  | ····································· | 지정 <b>들기</b> | e u u,    |               |       |
|       | 0 · 12 = 1             | 0.10.11                               |              |           |               |       |
|       |                        |                                       |              |           |               |       |
| 시점    | ☑ 정시                   |                                       | 👿 30분 전      |           | <b>叉</b> 1일 전 |       |
|       |                        |                                       |              |           |               |       |
|       | 알림 시점을 추기              | 합니다.                                  |              |           |               | 추가    |
| 대상    | (m) (* 1.24            |                                       |              |           |               |       |
|       |                        | ন                                     |              |           |               | + \ * |
|       |                        | 0                                     |              |           |               |       |
|       | 🔽 달력이 설                | 정되지 않은                                | 일정           |           |               |       |
|       |                        | <b>♦</b> +0                           |              | 제요(^)     |               |       |
|       |                        | - 42                                  | 위소           | - 48(A)   |               |       |

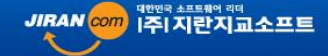

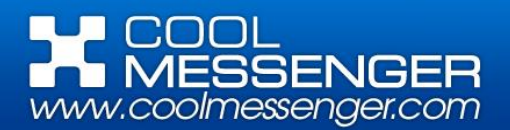

# 12. 환 경 설 정 [Settings]

▶ 표시: 일정 창에서 보여질 일수를 설정합니다.

# ▶ 색상: 쿨렌더 내의 일정과 할 일의 색상을 설정 합니다.

▶ 공개 일정 : 사용자가 등록한 일정과 할 일 외에 추가로 보여질 명절 및 절기, 기념일 등을 설정합니다.

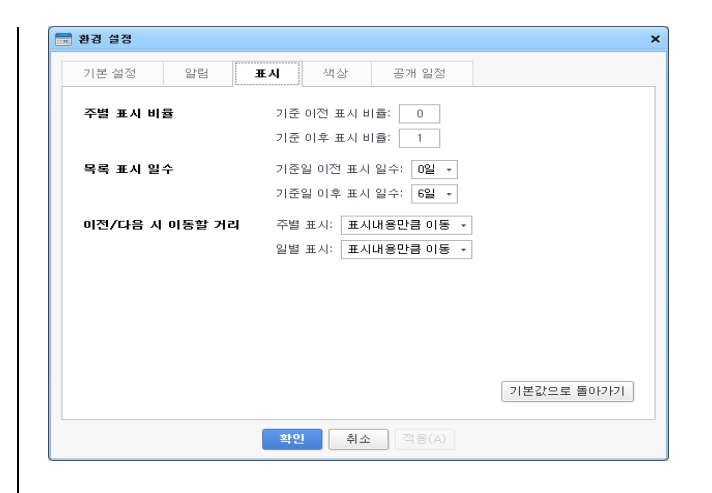

| 📷 환경 설정 |                               | × |
|---------|-------------------------------|---|
| 기본 설정   | 알림 표시 색상 공개 일정                |   |
| 일정      | ☑ 기분색 사용<br>달력이 없는 일정에 적용됩니다. |   |
| 할일      | ♥ 기본색 사용 색상 설정이 안된 할일에 적용됩니다. |   |
| 기타      | 생일 👿 기본색 사용                   |   |
|         |                               |   |
|         |                               |   |
|         |                               |   |
|         |                               |   |
|         | 기본값으로 돌아가기                    |   |
|         | <b>확인 취소</b> 적용(A)            |   |

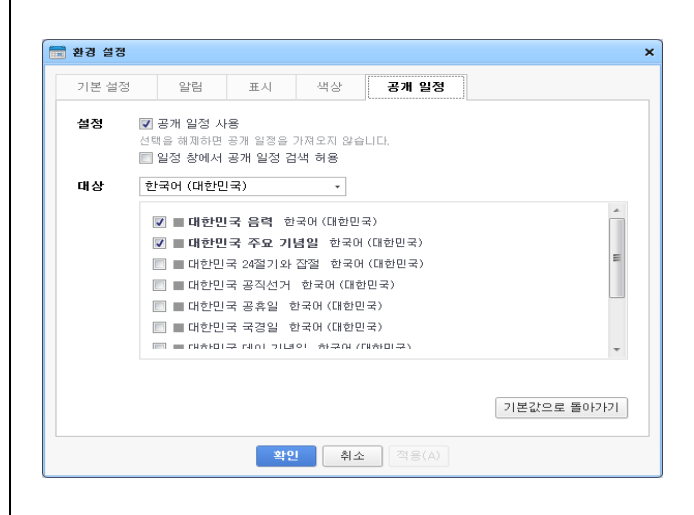

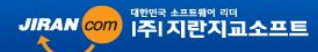

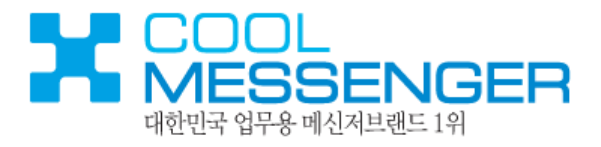

# 도 움 말 Help

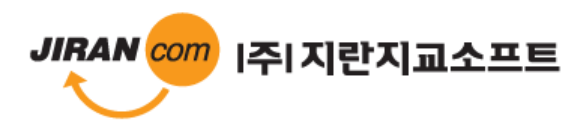

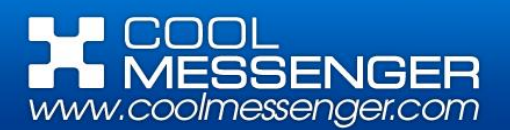

# 1.도 움 말[Help]

#### ※ 쿨메신저 사용에 참고 할 정보를 제공하고 있습니다.

#### 1. 쿨렌더 정보

현재 사용하는 쿨렌더2의 파일 버전 정보 및 업데 이트 정보를 확인 할 수 있으며, 쿨메신저 홈페이 지로의 링크를 제공하고 있습니다.

2. 문의 사항

#### 2-1. 쿨렌더2 전화 상담

(1) 사용 중 문의 사항은 대표전화 1600-6300 으로 전화주시면, 상담원이 친절하게 답변 드리겠습니다.

#### 2-2. 쿨렌더2 이메일 상담

(1) 쿨메신저 **홈페이지->[고객지원]->[기술지** 

원] ->[이메일상담] 페이지로 이동합니다.

(2) 고객정보 입력과 쿨메신저를 선택하신 후, 문의 내용을 작상하여 보내주시면, 최대한

빠른 시간 안에 답변 드리겠습니다.

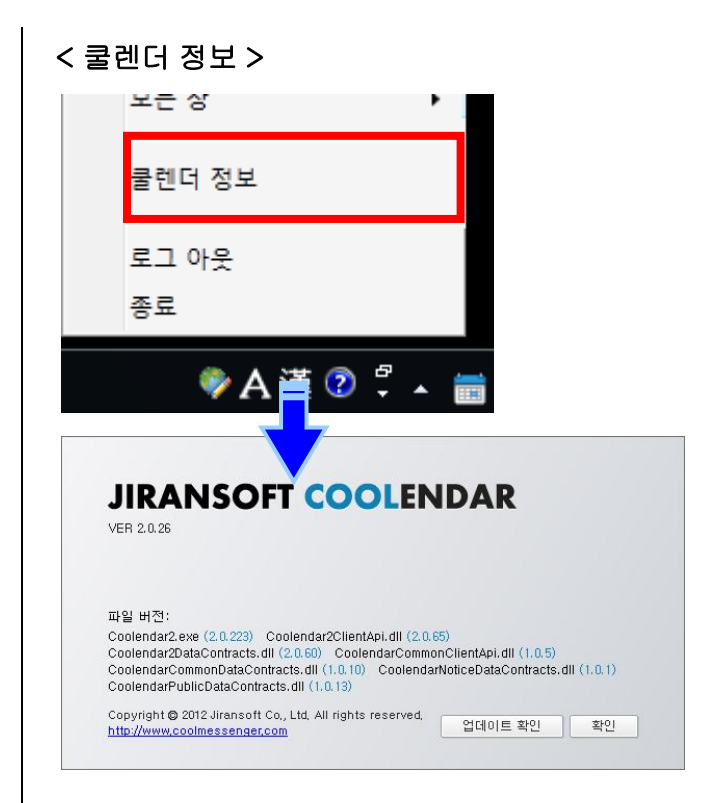

#### < 쿨렌더2 이메일 상담 >

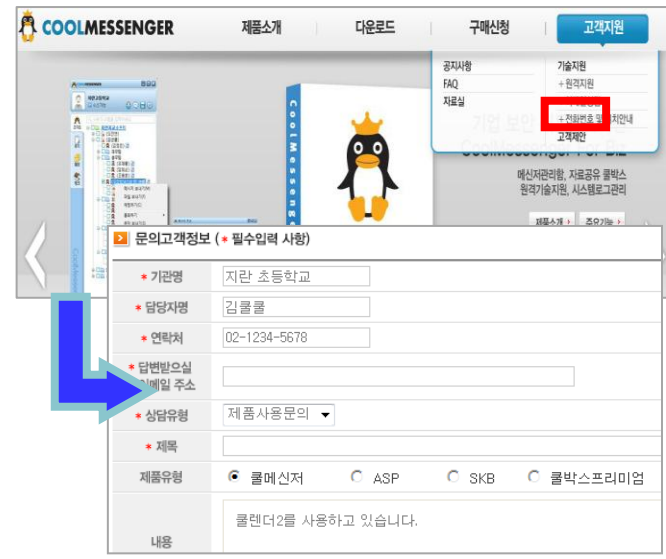

# MESSENGER www.coolmessenger.com

# 2. 삭 제 [ Uninstall ]

- ※ 쿨렌더2 를 삭제합니다.
- 1. 쿨렌더2 삭제

기존에 사용했던 메신저를 정상적으로 삭제하기 위해 아래의 절차를 준수해 주시길 바랍니다.

- \* 내려받은 첨부파일은 기본적으로 18쪽에서 안 내한 C:₩내 문서₩Jiransoft₩Coolendar₩Downloads₩ 폴더에 저장되어 있으며, 쿨렌더2를 삭제하셔도 그 동안 내려 받으신 첨부파일은 보 관되지만, 사용자 부주의에 의하여 모두 유실될 수 있으니 주의하시길 바랍니다.
- 2. 프로그램 삭제 방법
  - (1) 쿨메신저 삭제(Uninstall)를 실행시킵니다.

▶ 윈도우 [시작] 통해 바로 삭제 [시작]->[모든 프로그램]->[Jiransoft] ->[Coolendar 2]에서 Uninstall 을 클릭합 니다.

▶ 제어판 내 프로그램 추가 / 제거 통해 삭제 [제어판]->[프로그램 추가 / 제거]에서 Coolendar 2 프로그램을 찾아 [변경 / 제거] 를 클릭합니다.

(2) 삭제 범위를 확인 한 후, 🛛 🛺 를 클릭합니다.

(3) 삭제가 정상적으로 완료되면
 (3) 삭제를 종료합니다.

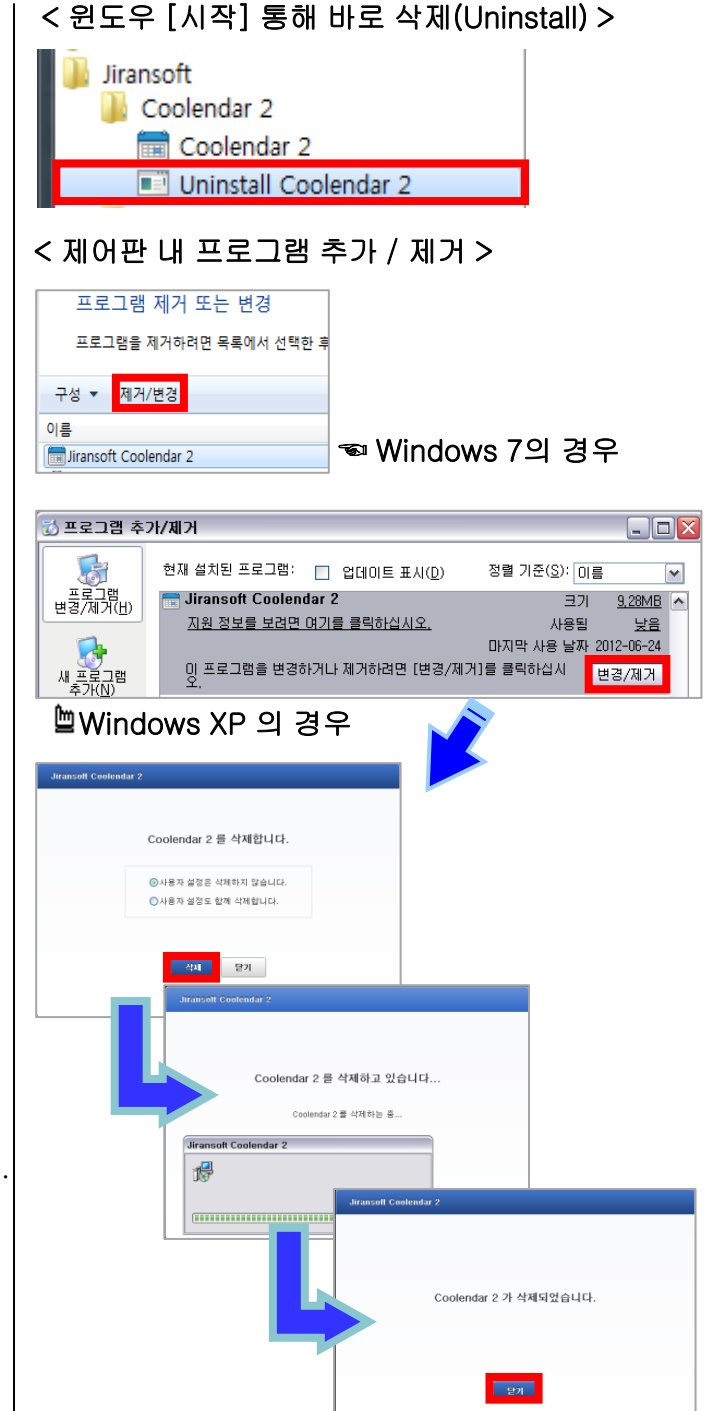

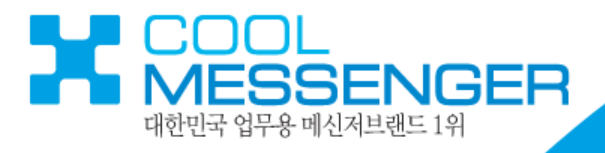

# 물 렌 더 2 Coolendar 2 User Manual For Client

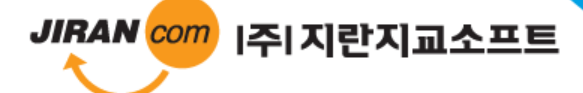